# スイッチのPNP設定

## 目的

新しいネットワークデバイスのインストールやデバイスの交換は、手動で行うとコストがかかり 、時間がかかり、エラーが発生しやすい場合があります。通常、新しいデバイスは最初に中央の ステージング施設に送られます。この施設では、デバイスはボックス化されず、ステージングネ ットワークに接続され、適切なライセンス、構成、イメージで更新され、パッケージ化されて実 際の設置場所に出荷されます。これらのプロセスが完了したら、エキスパートはインストール場 所に移動してインストールを実行する必要があります。デバイスがオブジェクション証明書 (NOC)またはデータセンター自体にインストールされているシナリオでも、デバイスの数に関し て十分な専門家がいない可能性があります。これらの問題はすべて、導入の遅延に貢献し、運用 コストが増大します。

Cisco Plug-n-Playソリューションは、ネットワークデバイスの導入とインストールに関連するコ ストを削減し、インストールの速度を向上させ、セキュリティを損なうことなく導入の複雑さを 軽減します。Cisco Plug-n-Playソリューションを使用すると、さまざまな導入シナリオや導入場 所でスイッチのゼロタッチインストールを実行できます。

この記事では、スイッチのPNP設定の設定方法について説明します。

# 該当するデバイス

- Sx250シリーズ
- Sx350シリーズ
- •SG350Xシリーズ
- Sx550Xシリーズ

#### [Software Version]

• 2.3.5.63

## PNP設定の構成

ステップ1:Webベースのユーティリティにログインし、[Display Mode]ドロップダウ**ンリスト**から [Advanced]を選択します。

| Display Mode: | Advanced <b>v</b> | Logout | About | Help |
|---------------|-------------------|--------|-------|------|
|               | Basic             |        |       | 0    |
|               | Advanced          |        |       |      |

**注**:使用できるメニューオプションは、デバイスのモデルによって異なります。この例では、 SG350X-48MPが使用されています。

ステップ2:[Administration] > [PNP] > [PNP Settings]を選択します。

#### Administration

System Settings **Console Settings** Stack Management **User Accounts** Idle Session Timeout Time Settings System Log File Management PNP PNP Session **PNP** Settings Reboot **Routing Resources Discovery - Bonjour** Discovery - LLDP Discovery - CDP Locate Device Ping Traceroute

ステップ3:(オプション)PNP状態エリアの**Enable**チェックボックスをオンにして、PNPを有効 にします。

**注**:この機能はデフォルトで有効になっています。

| PNP Settings |        |
|--------------|--------|
| PNP State:   | Enable |

ステップ4:使用するトランスポートプロトコル、PNPサーバアドレス、および使用するTCPポ ートに関する設定情報を検索するには、次のいずれかのオプションを選択します。

• デフォルト設定:このオプションを選択すると、PNP設定はDHCPオプション43から取得されます。DHCPオプション43から一部またはすべての設定を受信しない場合は、次のデフォ

ルト値が使用されます。デフォルトのトランスポートプロトコルHTTP、PNPサー**バの** DNS名pnpserver、およびHTTPまたはHTTPSに関連するポート。

**注**: [Default Settings]オプションを選択すると、[PNP Transport]セクションのすべてのフィール ドがグレー表示されます。このオプションを選択した場合は、ステップ<u>11に進みます</u>。

• [手動設定(Manual Settings)]:PNPトランスポートに使用するプロトコルを手動で設定します。HTTPのデフォルトはポート80です。この例では、このオプションが選択されています。

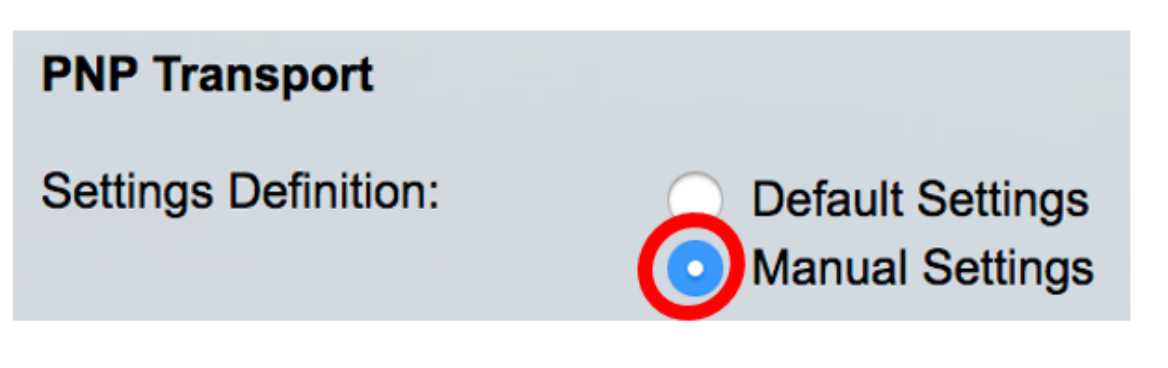

ステップ5:(オプション)[TCPポート]フィールドにTCPポートの番号*を入力*します。これは、シ ステムによって自動的に入力されます。HTTPの場合は80、HTTPSの場合は443。この例では、 デフォルトポート80が使用されています。

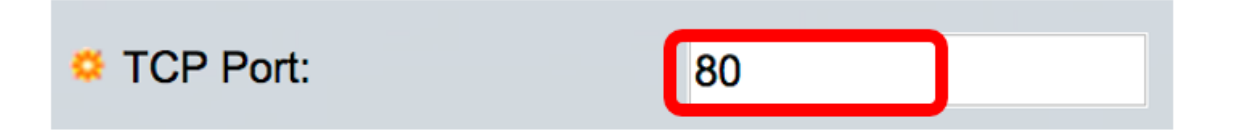

ステップ6:(オプション)PNPサーバをIPアドレスで指定するか、名前で指定するかを選択しま す。

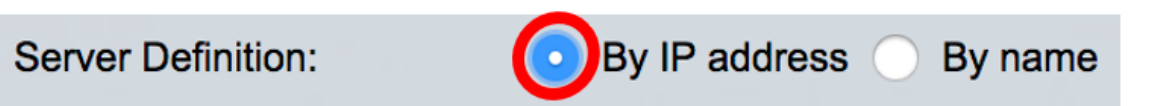

注:この例では、[By IP address]が選択されています。

ステップ7:(オプション)目的の[IP Version]オプションボタンをクリックします。

次のオプションがあります。

- •バージョン6:IPv6アドレスタイプを示します。
- バージョン4:IPv4アドレスタイプを示します。このオプションを選択した場合は、ステップ 10に進みます。

IP Version:

Version 6 Version 4

ステップ8:(オプション)ステップ7でバージョン6のIPアドレスタイプを選択した場合は、目的のIPv6アドレスタイプをクリックします。

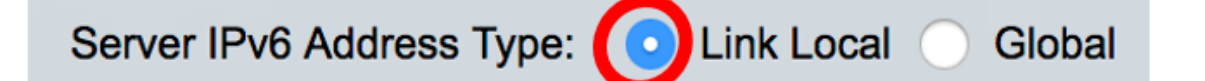

次のオプションがあります。

- Link Local:1つのネットワークリンク上のホストを一意に識別するIPv6アドレスを示します。
- [Global]:IPv6アドレスが、他のネットワークから可視で到達可能なグローバルユニキャストであることを示します。このオプションを選択した場合は、ステップ10に進みます。

注:この例では、[Link Local]が選択されています。

ステップ9:(オプション)[Link Local IPv6]アドレスタイプを選択した場合は、[Link Local Interface]ドロップダウンリストからリンクローカルインターフェイスを選択します。

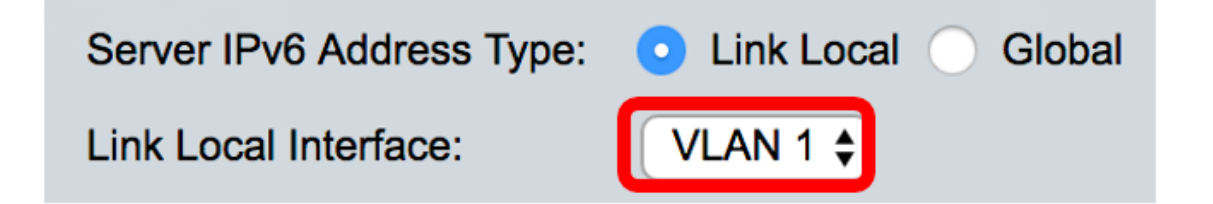

注:この例では、VLAN 1が選択されています。

<u>ステップ10</u>:SNTPサーバのIPアドレスまたは名前を入力します。形式は、選択したアドレスタイ プによって異なります。

Server IP Address/Name: 192.168.100.112

注:この例では、192.168.100.112が使用されているIPアドレスです。

<u>ステップ11</u>:サーバに送信されるPNPパケットで送信されるユーザ情報を設定します。次のオプ ションのいずれかを選択します。

- ・デフォルト設定:このオプションを選択すると、PNPのユーザー名とパスワードの設定が DHCPオプション43から取得されます。このオプションを選択した場合は、ステップ<u>14に進</u> みます。
- [手動設定(Manual Settings)]:PNPユーザ名とパスワードを手動で設定することを選択します。この例では、このオプションが選択されています。

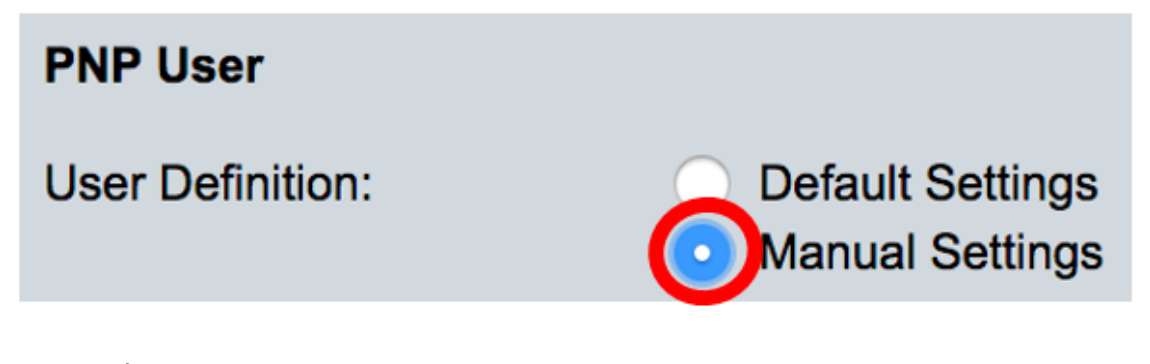

ステップ12:[ユー*ザー名*]フ*ィールド*に、PNPパケットに入力するユーザー名を入力します。この 例では、ciscoが使用されています。

| User Name: | cisco |  |
|------------|-------|--|
|            |       |  |

ステップ13:[パスワー*ド]フィールド*に、パスワードを[暗号化]または[プレーンテキスト]形式で入力します。

| Password: | Encrypted                 |  |
|-----------|---------------------------|--|
|           | Plaintext     Cisc01234\$ |  |

注:この例では、[Plaintext]を選択し、パスワードCisco01234\$を入力します。

ステップ14:接続が失われた後にセッションの再接続を試行する前に、再接続の間隔を秒単位で 設定します。この例では、デフォルト値が30秒の[Use Default]が選択されています。

| PNP Behavior Settings    |              |    |     |
|--------------------------|--------------|----|-----|
| * Decomposition Interval | OUse Default |    |     |
| Reconnection Interval:   | User Defined | 30 | sec |

ステップ15:[Discover Timeout] フィールドに、PNPサーバの検出が失敗した後に検出を再試行す るまでの待機時間(秒)を入力します。デフォルト値は 60 秒です。

| Discovery Timeout: | 60 | <br>sec |
|--------------------|----|---------|
|                    |    |         |

ステップ16:[Timeout Exponential Factor] フィールドに、前回のタイムアウト値に指数値を掛け、 その結果をタイムアウトとして適用して、検出の試行を指数関数的にトリガーする値を入力しま す(値が最大タイムアウト値より小さい場合)。 この例では、デフォルト値3が使用されます。

| Timeout Exponential Factor: | 3 |  |
|-----------------------------|---|--|
|                             | J |  |

ステップ17:[Max Discovery Timeout]フィールドにタイムアウトの*最大値を入力*します。この値は 、検出タイムアウト値より大きい値である必要があります。

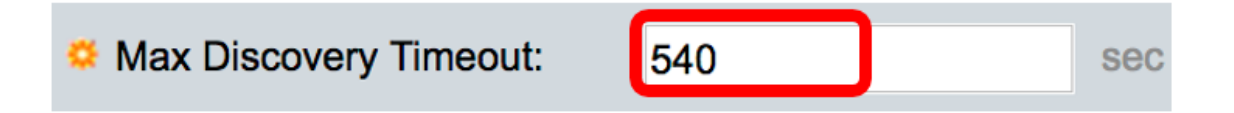

ステップ18:[ウォッチドッグタイムアウト(*Watchdog Timeout*)]フィールドに、ファイルダウンロ ードプロセスなど、アクティブなPNPセッション中にPnPまたはファイルサーバからの応答を待 つ時間を入力します。この例では、60秒が使用されます。

| Watchdog Timeout: | 60 |   | sec |
|-------------------|----|---|-----|
|                   |    | , |     |

ステップ19:[**Apply**]をクリックし、設定を保存します。

ステップ20:(オプション)[保存(**Save)]をクリック**して、設定をスタートアップコンフィギュレ ーションファイルに保存します。

# **PNP** Settings

Success. To permanently save the configuration, go to the File Op

| PNP State:                    | Enable                                                        |
|-------------------------------|---------------------------------------------------------------|
| PNP Transport                 |                                                               |
| Settings Definition:          | <ul> <li>Default Settings</li> <li>Manual Settings</li> </ul> |
| CP Port:                      | 80 (Range: 1 - 65535, De                                      |
| Server Definition:            | By IP address 	By name                                        |
| IP Version:                   | Version 6 • Version 4                                         |
| Server IPv6 Address Type:     | Link Local      Global                                        |
| Link Local Interface:         | VLAN 1 🛊                                                      |
| Server IP Address/Name:       | 192.168.100.112                                               |
| PNP User                      |                                                               |
| User Definition:              | <ul> <li>Default Settings</li> <li>Manual Settings</li> </ul> |
| User Name:                    | cisco                                                         |
| Password:                     | Encrypted ROZ8xIG/Z6y1iBQgm0     Plaintext                    |
| PNP Behavior Settings         |                                                               |
| Reconnection Interval:        | Use Default     User Defined 30 sec                           |
| Discovery Timeout:            | 60 sec (Range: 1 - 20000                                      |
| C Timeout Exponential Factor: | 3 (Range: 1 - 9, Default:                                     |
| G Max Discovery Timeout:      | 540 sec (Range: 1 - 20000                                     |
|                               |                                                               |

これで、スイッチのPNP設定が正常に設定されました。